Step 1: Sign in to your account at <a href="https://cem-int.emos1.com">https://cem-int.emos1.com</a> using the email address and password you created.

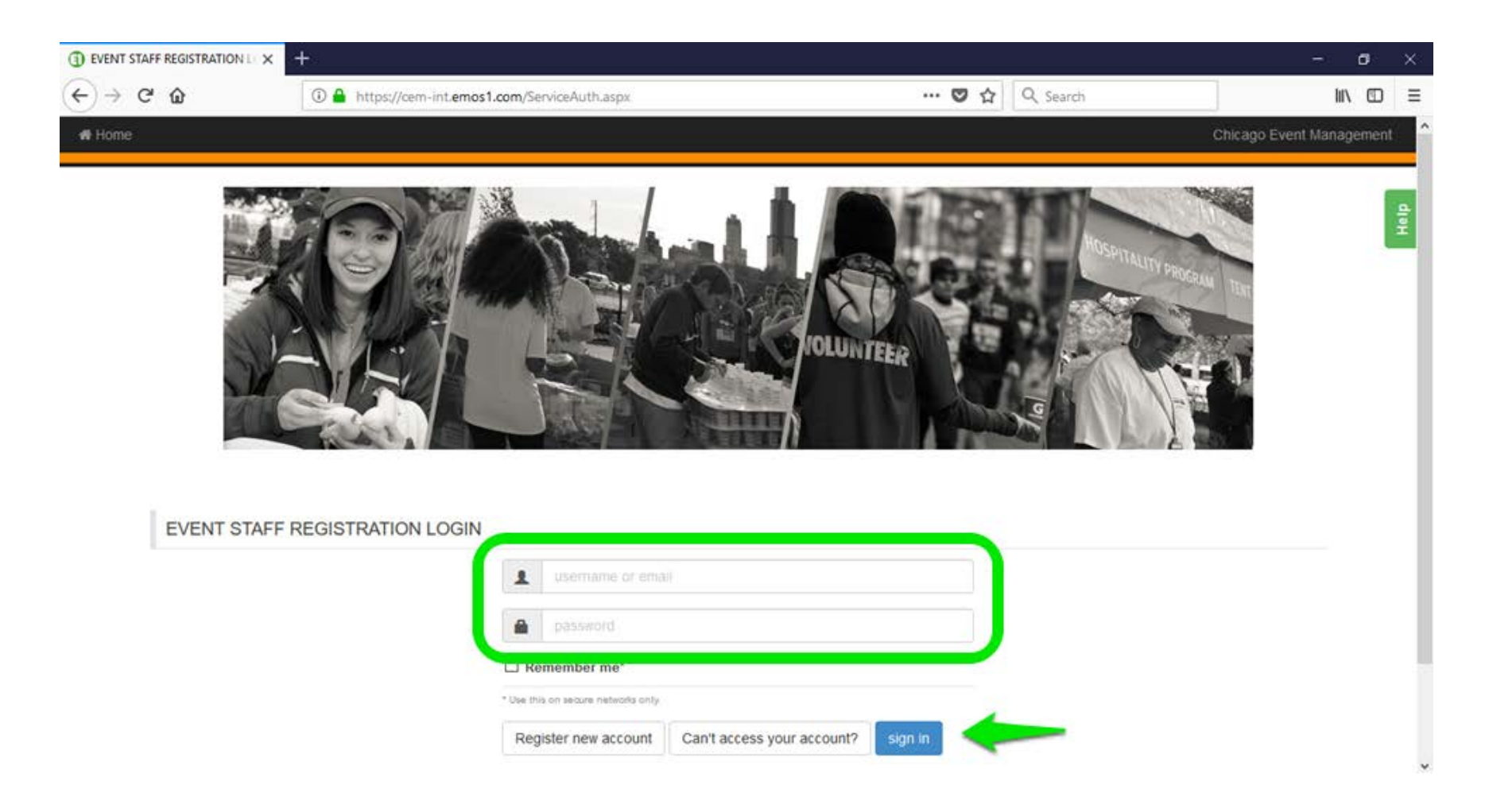

# Tips:

• If you do not remember your password, or do not recall creating one, click "Can't access your account?" Then, you will be prompted to enter your email address to receive an email with your password.

Step 2: Click "Volunteers" on the top taskbar. A dropdown will appear. Select "Positions & Shifts."

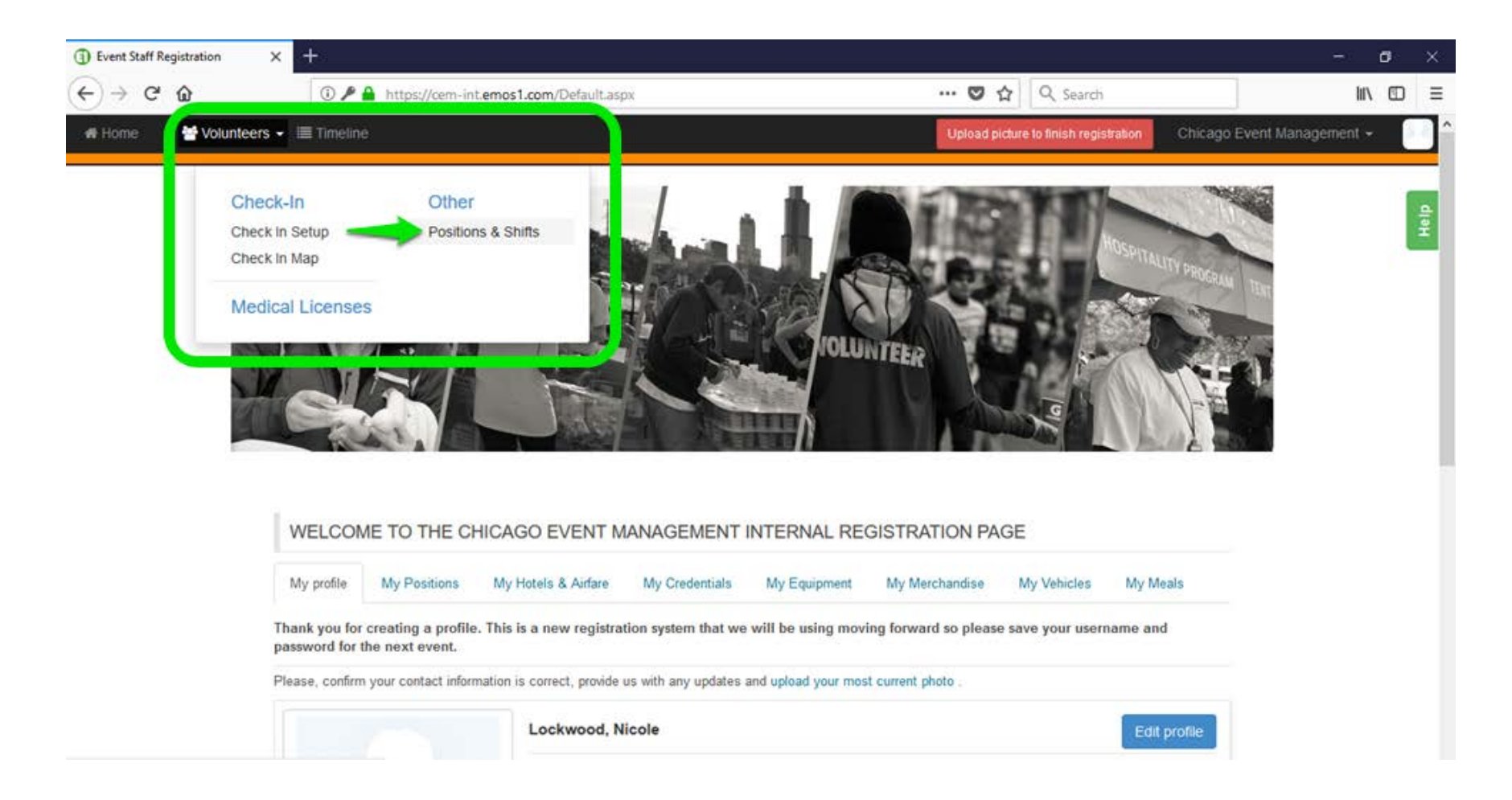

## Tips:

 If you do not see the "Volunteers" tab, then you have not been assigned as a manager of any volunteer shifts. Contact <u>volunteer@cemevent.com</u> for support.

**Step 3:** Click the blue "Expand all" button. Positions and shifts that you manage will appear. Click on the specific shift you wish to view in more detail. Shift details will appear on the right side of the screen.

| (1) Volunteers × +                                                                                                    |                                          |                                             | - 0                   | ×  |
|----------------------------------------------------------------------------------------------------|------------------------------------------|---------------------------------------------|-----------------------|----|
| ← → C û https://cem-ir                                                                                                    | t.emos1.com/volunteer/VolunteerTree.aspx | 🚥 🕏 🏠 🔍 Search                              | lii\ 🖸                | ≡  |
| # Home 🕈 Volunteers → 🗏 Timeline                                                                                                    |                                          | Upload picture to finish registration Chica | go Event Management 👻 |    |
|                                                                                                    |                                          |                                             |                       |    |
| Pre Event Application                                                                                                    |                                          |                                             |                       | ê  |
| All Shifts V Pre Event Application Event Day Che                                                                                                    | ck In O Export -                         |                                             |                       | Ľ. |
| Obauthida tran                                                                                                    |                                          |                                             |                       |    |
| Showing dee                                                                                                    |                                          |                                             |                       |    |
| Expand all Collapse all                                                                                                    |                                          |                                             |                       |    |
|                                                                                                    |                                          |                                             |                       |    |
| Groups                                                                                                    |                                          |                                             |                       |    |
| <ul> <li>We positions/Shifts</li> <li>We are a straight of the straight of the straigh</li></ul> |                                          |                                             |                       |    |
| Course Flyering                                                                                                    |                                          |                                             |                       |    |
| 1/40 confirmed, 2 a                                                                                                    | oplied                                   |                                             |                       |    |
| Course Flyering - Zone C 1/10 confirmed, 0                                                                                                    | applied                                  |                                             |                       |    |

Step 4: Click the "Team" tab to view (A) Managers assigned to the shift and (B) Volunteers registered for the shift.

Warning: Please do not alter any shift settings or change the status of your volunteers (i.e. Applied, Confirmed) unless you have been instructed to do so.

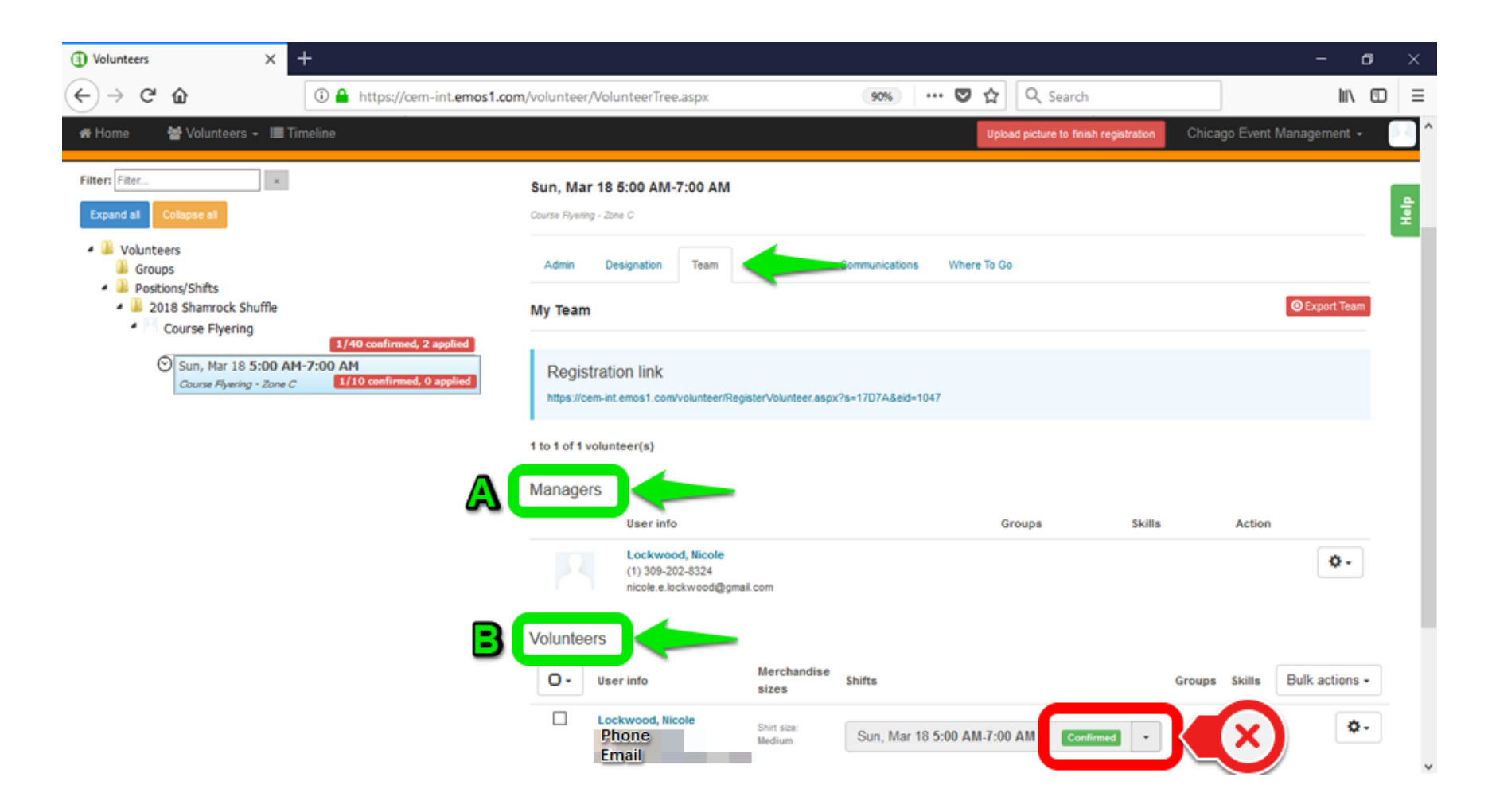

Questions? Contact volunteer@cemevent.com